## **Transfer Credit System**

This document provides information for how to access and use the Transfer Credit System for determining transferrable credits to Nova Southeastern University (NSU).

- I. Locate Institution: Use one of the two options listed below to search for your prior and/or current institution.
  - Enter the Name of the Institution: Enter the full or partial name of the institution in the *FIND TRANSFER COLLEGE BY NAME* and choose *SEARCH*. In the following example, a search is being conducted for Broward College.

| ١ | Welcome to Nova Southeastern University's Transfer Credit System. This interactive tool will allow you to view and create an unofficial equivalency review of cre                                                                                                    |
|---|----------------------------------------------------------------------------------------------------|
| 6 | earned at current and/or prior institutions and their respective NSU equivalencies. Please note, however, that although a course may be transferrable to the                                                                                                    |
|   | insultation it is not a guarancee that it will satisfy your specific degree requirements, Additionally, some courses and/or insultations may not appear on its inst, it<br>may be eligible for transfer. If you have attended a regionally accredited institution and are unable to locate a course equivalency, nease email us at |
|   | esstes@nova.edu. We will gladly review your request. The information in this tool is subject to frequent revision, as we continually add new institutions and cou                                                                                                    |
| e | equivalencies.                                                                                                    |
| F | For further information on how to locate course equivalencies and create an unofficial equivalency review, please see Understanding the Transfer Credit System                                                                                                    |
| ι | Upon acceptance to Nova Southeastern University and receipt of final official transcripts, Transfer Evaluation Services will send an official letter identifying the                                                                                                    |
|   | courses which are during the to the university.                                                                                                    |
| T | TRANSFER RESOURCE LINKS                                                                                                    |
|   | Transfer Policy: <a href="http://www.nova.edu/registrar/tes/transfer_credits.html">http://www.nova.edu/registrar/tes/transfer_credits.html</a>                                                                                                    |
| _ | Transfer Sertion <u>http://www.words/series/act/act/index.html</u>                                                                                                    |
| F | FIND TRANSFER COLLEGE BY NAME:                                                                                                    |
| Б | Broward College                                                                                                    |

• **Choose from the Alphabetical Index:** Use the alphabet located toward the top of the screen to jump to institutions only within the letter group specified.

| NOVA SOUTHEASTERN UNIVERSITY TRANSFER I                                                                                                    | NFORMATION                                                                                                    |                                                   |
|----------------------------------------------------------------------------------------------------|----------------------------------------------------------------------------------------------------|---------------------------------------------------|
| Welcome to Nova Southeastern University's Transfer (<br>earned at current and/or prior institutions and their re<br>institution it is not a guarantee that it will satisfy your<br>may be eligible for transfer. If you have attended a re<br>esstesmonva.edu. We will gladly review your request.<br>equivalencies. | Credit System. This interactive tool will allow you to view and create an unofficial equivalency revie<br>aspective NSU equivalencies. Please note, however, that although a course may be transferrable to<br>specific degree requirements. Additionally, some courses and/or institutions may not appear on th<br>glonally-accredited institution and are unable to locate a course equivalency, please email us at<br>The information in this tool is subject to frequent revision, as we continually add new institutions a<br>specific degree requirements. | w of credits<br>the<br>is list, but<br>and course |
| For further information on how to locate course equiva                                                                                                    | alencies and create an unofficial equivalency review, please see Understanding the Transfer Credit :                                                                                                    | <u>System</u> .                                   |
| Upon acceptance to Nova Southeastern University and<br>courses which are transferrable to the university.                                                                                                    | d receipt of final official transcripts, Transfer Evaluation Services will send an official letter identifyir                                                                                                    | ng the                                            |
| TRANSFER RESOURCE LINKS                                                                                                    |                                                                                                    |                                                   |
| Transfer Policy: <u>http://www.nova.edu/registrar/tes/transfer</u> Transfer Section: <u>http://www.nova.edu/registrar/tes/index.</u> FIND TRANSFER COLLEGE BY NAME:                                                                                                    | <u>credits.html</u><br>html                                                                                                    |                                                   |
|                                                                                                    |                                                                                                    |                                                   |
|                                                                                                    | SEARCH                                                                                                    |                                                   |

**II. Select Institution:** After conducting the search, choose the institution by clicking on the name.

|   | BRIGHAM YOUNG UNIVERSITY - IDAHO REXBURG, ID         | SEARCH |
|---|------------------------------------------------------|--------|
|   | BRIGHAM YOUNG UNIVERSITY-HAWAII CAMPUS LAIE, HI      | SEARCH |
|   | BRISTOL COMMUNITY COLLEGE FALL RIVER, MA             | SEARCH |
|   | BROOKDALE COMMUNITY COLLEGE LINCROFT, NJ             | SEARCH |
|   | BROOKHAVEN COLLEGE FARMERS BRANCH, TX                | SEARCH |
|   | BROOKS COLLEGE LONG BEACH, CA                        | SEARCH |
|   | BROOME COMMUNITY COLLEGE BINGHAMTON, NY              | SEARCH |
| < | BROWARD COLLEGE FORT LAUDERDALE.                     | SEARCH |
|   | BROWN MACKIE COLLEGE-BIRMINGHAM, BIRMINGHAM, AL      | SEARCH |
|   | BROWN MACKIE COLLEGE-KANSAS CITY LENEXA, KS          | SEARCH |
|   | BROWN MACKIE COLLEGE-OKLAHOMA CITY OKLAHOMA CITY, OK | SEARCH |
|   | BROWN MACKIE COLLEGE-SALINA SALINA, KS               | SEARCH |
|   | BRUNSWICK COMMUNITY COLLEGE BOLIVIA, NC              | SEARCH |
|   | BRYANT & STRATTON COLLEGE-AKRON COPLEY, OH           | SEARCH |
|   |                                                      |        |

**III. Layout of Transfer Credit System:** Below is an explanation of the fields you will see upon selecting an institution.

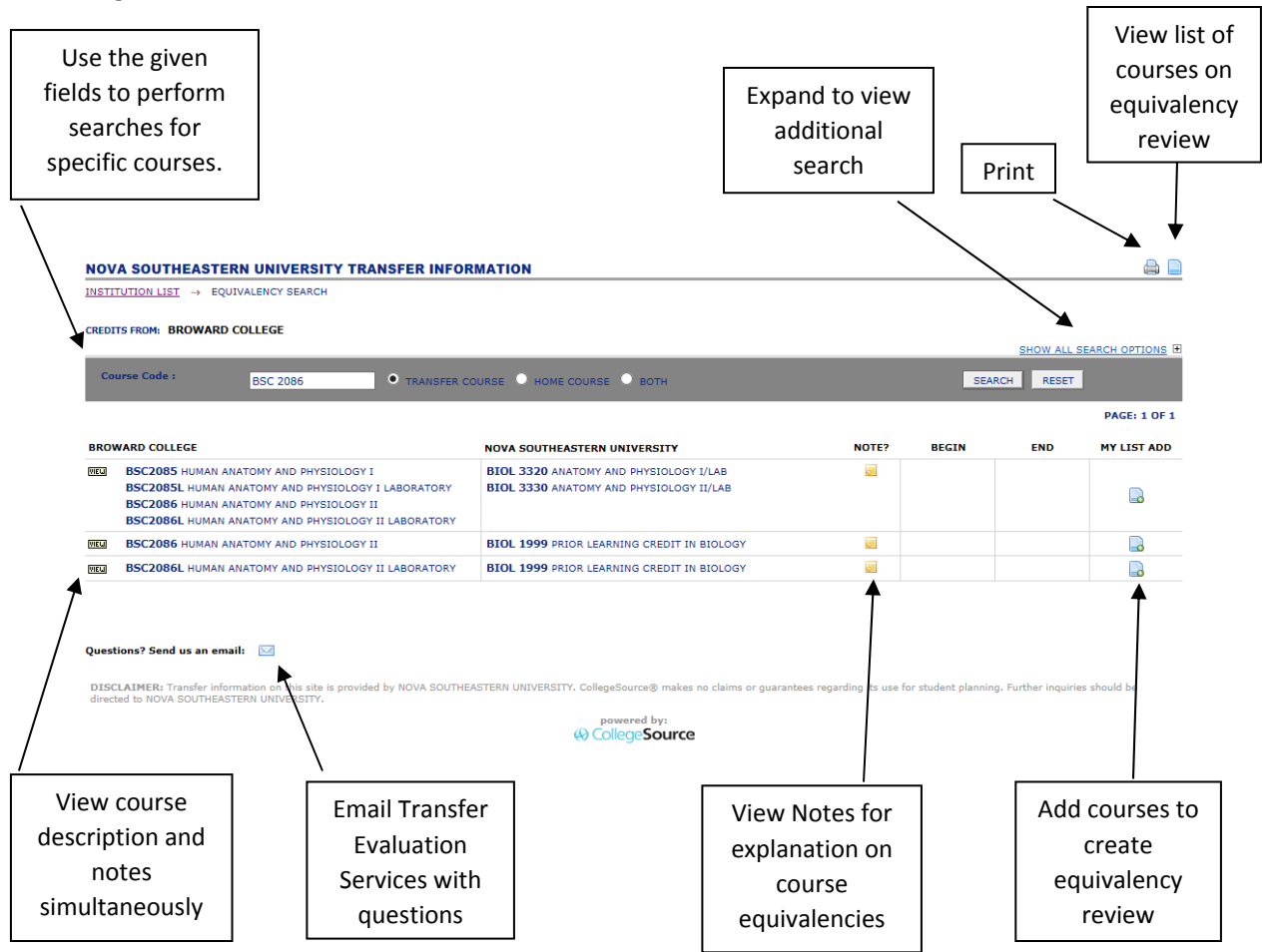

**IV. Course Equivalencies:** Upon selecting an institution, course equivalencies will automatically display in alphbetical order by subject followed numerically by the course number.

| NOV   | A SOUTHEASTERN UNIVERSITY TRANSFER INFO        | RMATION                                      |       |            | ۵ 🖨             |
|-------|------------------------------------------------|----------------------------------------------|-------|------------|-----------------|
| INSTI | TUTION LIST EQUIVALENCY SEARCH                 |                                              |       |            |                 |
| CREDI | TS FROM: BROWARD COLLEGE                       |                                              |       |            |                 |
| -     |                                                |                                              |       | SHOW ALL   | SEARCH OPTIONS  |
| Co    | urse Code : • TRANSFER (                       | COURSE O HOME COURSE O BOTH                  | SEA   | ARCH RESET |                 |
|       |                                                |                                              |       |            | PAGE: 1 OF 79 ≥ |
| BROV  | VARD COLLEGE                                   | NOVA SOUTHEASTERN UNIVERSITY NOTE:           | BEGIN | END        | MY LIST ADD     |
| VIEW  | ACG1003 ACCOUNTING SURVEY                      | ACT 1999 PRIOR LEARNING CREDIT IN ACCOUNTING |       |            |                 |
| VIEW  | ACG2001 PRINCIPLES OF ACCOUNTING I             | ACT 1999 PRIOR LEARNING CREDIT IN ACCOUNTING |       |            |                 |
| VIEW  | ACG2011 PRINCIPLES OF ACCOUNTING II            | ACT 2200 FINANCIAL ACCOUNTING                |       |            |                 |
| VIEW  | ACG2071 MANAGERIAL ACCOUNTING                  | ACT 2300 MANAGERIAL ACCOUNTING               |       |            |                 |
| VIEW  | ACG2100 INTERMEDIATE ACCOUNTING I              | ACT 3050 INTERMEDIATE ACCOUNTING I           |       |            |                 |
| VIEW  | ACG2110 INTERMEDIATE ACCOUNTING II             | ACT 3060 INTERMEDIATE ACCOUNTING II          |       |            |                 |
| VIEW  | ACG2360 COST ACCOUNTING                        | ACT 3030 COST MANAGEMENT                     |       |            |                 |
| VIEW  | ACG2450C COMPUTERIZED ACCOUNTING APPLICATIONS  | ACT 1999 PRIOR LEARNING CREDIT IN ACCOUNTING |       |            |                 |
| VIEW  | ACG2949 CO-OP WORK EXPERIENCE                  | ACT 3900 ACCOUNTING INTERNSHIP               |       |            |                 |
| VIEW  | AER1010C INTRODUCTION TO AUTOMOTIVE TECHNOLOGY | NOVA 1999 PRIOR LEARNING                     |       |            |                 |

- V. Peforming the Equivalency Search: To locate specific course equivalencies, enter the course subject and/or the course subject and course number and choose SEARCH.
  - A. Course Code: There are two options available to search fo course equivalencies.
    - **Transfer Course:** This is the default search setting. Use this setting to enter the prior and/or current course subject (for example: BSC) and/or course subject and course number (for example: BSC 2086) from the transfer institution and choose **SEARCH**. In the following example, entering BSC as the search parameter will display all Biology courses at Broward with this course prefix and their respective NSU equivalencies.

| INSTI | TUTION LIST> EQUIVALENCY SEARCH                     |                                               |       |           |          |                |
|-------|-----------------------------------------------------|-----------------------------------------------|-------|-----------|----------|----------------|
| CREDI | TS FROM: BROWARD COLLEGE                            |                                               |       |           |          |                |
| _     |                                                     |                                               |       |           | SHOW ALL | SEARCH OPTIONS |
| Co    | urse Code : BSC TRANSFER C                          |                                               | SEAF  | RCH RESET |          |                |
|       |                                                     |                                               |       |           |          | PAGE: 1 OF 2 > |
| BRO   | WARD COLLEGE                                        | NOVA SOUTHEASTERN UNIVERSITY                  | IOTE? | BEGIN     | END      | MY LIST ADD    |
| VIEW  | BSC1005 GENERAL BIOLOGY                             | BIOL 1100 CONCEPTS AND CONNECTIONS IN BIOLOGY |       |           |          |                |
| VIEW  | BSC1005L GENERAL BIOLOGY LABORATORY                 | BIOL 1999 PRIOR LEARNING CREDIT IN BIOLOGY    |       |           |          |                |
| VIEW  | BSC1010C INTRODUCTION TO BIOLOGY I                  | BIOL 1500 BIOLOGY I/LAB                       |       |           |          |                |
| VIEW  | BSC1011C INTRODUCTION TO BIOLOGY II                 | BIOL 1510 BIOLOGY II/LAB                      |       |           |          |                |
| VIEW  | BSC1085 HUMAN ANATOMY AND PHYSIOLOGY I              | BIOL 1999 PRIOR LEARNING CREDIT IN BIOLOGY    |       |           |          |                |
| VIEW  | BSC1085L HUMAN ANATOMY AND PHYSIOLOGY I LABORATORY  | BIOL 1999 PRIOR LEARNING CREDIT IN BIOLOGY    |       |           |          |                |
| VIEW  | BSC1086 HUMAN ANATOMY AND PHYSIOLOGY II             | BIOL 1999 PRIOR LEARNING CREDIT IN BIOLOGY    |       |           |          |                |
| VIEW  | BSC1086L HUMAN ANATOMY AND PHYSIOLOGY II LABORATORY | BIOL 1999 PRIOR LEARNING CREDIT IN BIOLOGY    |       |           |          |                |
|       |                                                     |                                               |       |           |          |                |

Home Course: Use this setting to enter the NSU course subject (for example: BIOL) and/or course subject and course number (for example: BIOL 3320) and ensure that the HOME COURSE radio button has been selected and choose SEARCH. In the following example, entering BIOL 3320 as the search parameter will only display courses from the home institution with that specific course equivalency.

|             | A SOUTHEASTERN UNIVERSITY TRANSFER INFO                                                                                                    | RMATION                                                                                                    |       |       |          | ۵ 🗎            |
|-------------|----------------------------------------------------------------------------------------------------|----------------------------------------------------------------------------------------------------|-------|-------|----------|----------------|
| INSTI       | TUTION LIST                                                                                                    |                                                                                                    |       |       |          |                |
| CREDI       | TTS FROM: BROWARD COLLEGE                                                                                                    |                                                                                                    |       |       |          |                |
|             |                                                                                                    |                                                                                                    |       |       | SHOW ALL | SEARCH OPTIONS |
| Co          | BIOL 3320 TRANSFER C                                                                                                    | OURS HOME COURSE D BOTH                                                                                           |       | SEAF  |          |                |
| _           |                                                                                                    |                                                                                                    |       |       |          | PAGE: 1 OF 1   |
|             |                                                                                                    |                                                                                                    |       |       |          |                |
| BRO         | WARD COLLEGE                                                                                                    | NOVA SOUTHEASTERN UNIVERSITY                                                                                      | NOTE? | BEGIN | END      | MY LIST ADD    |
| BRO         | BSC2085 HUMAN ANATOMY AND PHYSIOLOGY I                                                                                                    | NOVA SOUTHEASTERN UNIVERSITY<br>BIOL 3320 ANATOMY AND PHYSIOLOGY I/LAB                                            | NOTE? | BEGIN | END      | MY LIST ADD    |
| BRO         | WARD COLLEGE<br>BSC2085 HUMAN ANATOMY AND PHYSIOLOGY I<br>BSC2085L HUMAN ANATOMY AND PHYSIOLOGY I LABORATORY                                            | NOVA SOUTHEASTERN UNIVERSITY<br>BIOL 3320 ANATOMY AND PHYSIOLOGY I/LAB<br>BIOL 3330 ANATOMY AND PHYSIOLOGY II/LAB | NOTE? | BEGIN | END      | MY LIST ADD    |
| BROV<br>TEL | WARD COLLEGE<br>BSC2005 HUMAN ANATOMY AND PHYSIOLOGY I<br>BSC2005L HUMAN ANATOMY AND PHYSIOLOGY I LABORATORY<br>BSC2006 HUMAN ANATOMY AND PHYSIOLOGY II | NOVA SOUTHEASTERN UNIVERSITY<br>BIOL 3320 ANATOMY AND PHYSIOLOGY I/LAB<br>BIOL 3330 ANATOMY AND PHYSIOLOGY II/LAB | NOTE? | BEGIN | END      | MY LIST ADD    |

VI. Viewing Notes: If a course has the 🧧 icon in the *NOTE?* column, click it to view important information about the course equivalency.

| NOVA SOUTHEASTERN UNIVERSITY TRANSFER INFOR                                                                                                    | MATION                                                                            |        |       |          | <b>a I</b>     |
|----------------------------------------------------------------------------------------------------|-----------------------------------------------------------------------------------|--------|-------|----------|----------------|
| INSTITUTION LIST                                                                                                    |                                                                                   |        |       |          |                |
| CREDITS FROM: BROWARD COLLEGE                                                                                                    |                                                                                   |        |       | SHOW ALL | SEARCH OPTIONS |
| Course Code : BSC 2086 • TRANSFER CO                                                                                                    | DURSE O HOME COURSE O BOTH                                                        |        | SEAF  | CH RESET |                |
|                                                                                                    |                                                                                   | $\sim$ |       |          | PAGE: 1 OF 1   |
| BROWARD COLLEGE                                                                                                    | NOVA SOUTHEASTERN UNIVERSITY                                                      | NOTE?  | BEGIN | END      | MY LIST ADD    |
| BSC2085 HUMAN ANATOMY AND PHYSIOLOGY I     BSC2085L HUMAN ANATOMY AND PHYSIOLOGY I LABORATORY     BSC2086 HUMAN ANATOMY AND PHYSIOLOGY II     BSC2086L HUMAN ANATOMY AND PHYSIOLOGY II LABORATORY | BIOL 3320 ANATOMY AND PHYSIOLOGY I/LAB<br>BIOL 3330 ANATOMY AND PHYSIOLOGY II/LAB |        |       |          |                |
| BSC2086 HUMAN ANATOMY AND PHYSIOLOGY II                                                                                                    | BIOL 1999 PRIOR LEARNING CREDIT IN BIOLOGY                                        | 1      |       |          |                |
| BSC2086L HUMAN ANATOMY AND PHYSIOLOGY II LABORATORY                                                                                                    | BIOL 1999 PRIOR LEARNING CREDIT IN BIOLOGY                                        |        |       |          |                |

Upon selecting the 🧧 icon more detailed information appears. These are important in ensuring the appropriate course is added to the unofficial equivalency review. The course descriptions are also displayed in this view.

| ISTITUTION LIST → BROWARD COLLEGE → EQ SEARCH → EQ DETAIL                                                                                                    |                                                                                                    |
|----------------------------------------------------------------------------------------------------|----------------------------------------------------------------------------------------------------|
|                                                                                                    |                                                                                                    |
|                                                                                                    |                                                                                                    |
| Begin Effective Date : End Effective Date :                                                                                                    |                                                                                                    |
| Note : The student must take and receive passing grades on<br>and BIOL 2220, otherwise the student will receive BIO                                                                                                    | BSC 2085, BSC 2085L, BSC 2086 and BSC 2086L in order to receive BIOL 3320                                                                                                    |
| and DIOL 5550, otherwise the student will receive Dic                                                                                                    | it 1999 for each course.                                                                                                    |
|                                                                                                    |                                                                                                    |
| ROWARD COLLEGE                                                                                                    | NOVA SOUTHEASTERN UNIVERSITY                                                                                                    |
| SC2085 : HUMAN ANATOMY AND PHYSIOLOGY I                                                                                                    | BIOL 3320 : ANATOMY AND PHYSIOLOGY I/LAB                                                                                                    |
|                                                                                                    |                                                                                                    |
| survey of the structure, function, and chemistry of the human body considering the following<br>opics: chemistry, body organization, the cell, tissues, membranes, glands, the integumentary<br>system, the skeletal system, the muscular system, the nervous system, and the special senses. CHM<br>032, CHM 1040, or CHM 1045 is very strongly recommended (see your program requirements). Lec<br>trs=48 Lab Hrs=0 CH Hrs=0 CH Hrs=0 CH sec=0.00.      | This is the first part of a two-part course that deals specifically with form and function of vertebrat<br>organ systems. The lecture period stresses human physiology and the laboratory is mainly devote<br>to gross anatomy. However, the lecture and laboratory are presented in a unified fashion with the<br>aim that each reinforces the other in presenting a complete picture of functional morphology.<br>Although hower vertebrates are used for comparative purposes, manmalian systems receive major                                                      |
| INITS: 3                                                                                                    | emphasis in both lecture and laboratory.                                                                                                    |
| REREQ : BSC2085L                                                                                                    | UNITS: 4                                                                                                    |
| COREQ : BSC2085L                                                                                                    | PREREQ : BIOL 1500 or equivalent                                                                                                    |
| EC HRS: 3                                                                                                    | DEPT : BIOLOGY                                                                                                    |
| DEPT : BSC                                                                                                    | SRC CATALOG : Nova Southeastern University Undergraduate Study 2014-2015                                                                                                    |
| RC CATALOG : Broward College 2013-2014                                                                                                    |                                                                                                    |
|                                                                                                    | BIOL 3330 : ANATOMY AND PHYSIOLOGY II/LAB                                                                                                    |
| BSC2085L: HUMAN ANATOMY AND PHYSIOLOGY I LABORATORY                                                                                                    |                                                                                                    |
| A survey of the structure, function, and chemistry of the human body considering the following<br>opics: chemistry, body organization, the cell, tissues, membranes, glands, the integumentary<br>system, the skeletal system, the muscular system, the nervous system, and the special senses. CHM<br>0.032, CHM 1040, or CHM 1045 is very strongly recommended (see your program requirements). Lec<br>trs=0 Lab Hrs=32 Cln Hrs=0 Oth Hrs=0 Fees=18.00. | This is the second part of a two-part course that deals specifically with form and function of<br>vertebrate organ systems. The lecture period stresses human physiology and the laboratory is<br>devoted to histology and gross anatomy. The lecture and laboratory are presented in a unified<br>fashion with the aim that each reinforces the other in presenting a complete picture of functional<br>morphology. Although lower vertebrates are used for comparative purposes, human systems recein<br>major emphasis in both lecture and laboratory.<br>UNITS : 4 |
| JNITS: 1                                                                                                    | PREREQ : BIOL 3320                                                                                                    |
| REREQ : BSC2085                                                                                                    | DEPT : BIOLOGY                                                                                                    |
| DOREQ : BSC2085                                                                                                    | SRC CATALOG : Nova Southeastern University Undergraduate Study 2014-2015                                                                                                    |
| EC HRS : 3                                                                                                    | ,,,                                                                                                    |
|                                                                                                    |                                                                                                    |

VII. Viewing Course Descriptions: To view the course descriptions for both the transfer institution and NSU, click the the *VIEW* to the left of the course.

| NOV   | A SOUTHEASTERN UNIVERSITY TRANSFER INFO | RMATION                                        |       |            | ۵ 🖨            |
|-------|-----------------------------------------|------------------------------------------------|-------|------------|----------------|
| INSTI | TUTION LIST                             |                                                |       |            |                |
| CREDI |                                         |                                                |       |            |                |
| chebi |                                         |                                                |       | SHOW ALL   | SEARCH OPTIONS |
| Co    | urse Code : MATH O TRANSFER O           | OURSE O HOME COURSE O BOTH                     | SE    | ARCH RESET | 1              |
|       |                                         |                                                |       |            | PAGE: 1 OF 2 ≥ |
| BRON  | VARD COLLEGE                            | NOVA SOUTHEASTERN UNIVERSITY NOTE              | BEGIN | END        | MY LIST ADD    |
| meu   | ECM2104 CALCULUS FOR ELECTRONICS        | MATH 1999 PRIOR LEARNING CREDIT IN MATHEMATICS |       |            |                |
| (TEL) | MAC1102 COLLEGE ALGEBRA                 | MATH 1040 ALGEBRA FOR COLLEGE STUDENTS         |       |            |                |
| TIELU | MAC1105 COLLEGE ALGEBRA                 | MATH 1040 ALGEBRA FOR COLLEGE STUDENTS         |       |            |                |
| HEL   | MAC1114 TRIGONOMETRY                    | MATH 1250 TRIGONOMETRY                         |       |            |                |
| ter.  | MAC1132 PRE CALCULUS MATHEMATICS I      | MATH 1200 PRECALCULUS ALGEBRA                  |       |            |                |

The transfer course description will appear on the left-hand side of the screen and the NSU course equivalency description will appear on the right-hand side of the screen.

| NOVA SOUTHEASTERN UNIVERSITY TRANSFER INFORMATION                                                                                                    | 🚔 🗎                                                                                                    |
|----------------------------------------------------------------------------------------------------|----------------------------------------------------------------------------------------------------|
| $\frac{11}{11} \frac{11}{11} \rightarrow \frac{11}{11} \frac{11}{11} $ |                                                                                                    |
|                                                                                                    |                                                                                                    |
| Begin Effective Date : End Effective Date : Note :                                                                                                    |                                                                                                    |
| BROWARD COLLEGE                                                                                                    | NOVA SOUTHEASTERN UNIVERSITY                                                                                                    |
| MAC1132 : PRE CALCULUS MATHEMATICS I                                                                                                    | MATH 1200 : PRECALCULUS ALGEBRA                                                                                                    |
| Topics from algebra and trigonometry with emphasis on functions and graphs. Topics include<br>polynomial, rational, exponential, and logarithmic functions and equations, and analytic trigonometry.<br>A graphing or scientific calculator may be required. Meets Area SA general education requirements for<br>the A.A. degree. Meets Areas 4 or 5 general education for the A.S. degree. Lecture Hours=48.<br>Fees=-0.00.<br>UNITS: 3<br>PREREQ: MAC1102 with a grade of "C" or higher or recommendation of the Mathematics Department<br>DEPT: MATHEMATICS<br>SRC CATALOG: Broward Community College 2001-2002                                                                                                    | This course is for students with a strong background in algebra. Students will study fundamental<br>concepts of algebra; equations and inequalities; functions and graphs; polynomials; and rational,<br>exponential, and logarithmic functions. This course has been exempted from the requirements of the<br>Writing Across the Curriculum policy.<br>UNITS : 3<br>PREREQ: Challenge examination or MATH 1040<br>DEPT : MATHEMATICS<br>SRC CATALOG : Nova Southeastern University Undergraduate Study 2014-2015 |

VIII. Create Unofficial Equivalency Review: Add each current and/or prior course taken to the unofficial equivalency review by choosing the 🕒 icon under the **MY LIST ADD** in the row of the selected transfer course.

| NOVA SOUTHEASTERN UNIVERSITY TRANSFER                                                                                                   | INFORMATION                                                                                                    |       |                                           |          | ۵ 🗎                         |
|----------------------------------------------------------------------------------------------------|----------------------------------------------------------------------------------------------------|-------|-------------------------------------------|----------|-----------------------------|
| INSTITUTION LIST EQUIVALENCY SEARCH                                                                                                    |                                                                                                    |       |                                           |          |                             |
| CREDITS FROM: BROWARD COLLEGE                                                                                                    |                                                                                                    |       |                                           |          |                             |
|                                                                                                    |                                                                                                    |       |                                           | SHOW ALL | SEARCH OPTIONS              |
| Course Code : • • TRA                                                                                                    | INSFER COURSE O HOME COURSE O BOTH                                                                                                    |       | SEARC                                     | H RESET  |                             |
|                                                                                                    |                                                                                                    |       |                                           |          |                             |
|                                                                                                    |                                                                                                    |       |                                           |          | PAGE: 1 OF 1                |
| BROWARD COLLEGE                                                                                                    | NOVA SOUTHEASTERN UNIVERSITY                                                                                                    | NOTE? | BEGIN                                     | END      | PAGE: 1 OF 1<br>MY LIST ADD |
| BROWARD COLLEGE                                                                                                    | NOVA SOUTHEASTERN UNIVERSITY<br>COMP 1500 COLLEGE WRITING                                                                                                    | NOTE? | BEGIN<br>1/1/1994                         | END      | PAGE: 1 OF 1<br>MY LIST ADD |
| BROWARD COLLEGE     ENC1101 COMPOSITION I     ENC1102 COMPOSITION II                                                                    | COMP 1500 COLLEGE WRITING                                                                                                    | NOTE? | BEGIN<br>1/1/1994<br>1/1/1994             | END      | PAGE: 1 OF 1<br>MY LIST ADD |
| BROWARD COLLEGE           Image: ENC1101 COMPOSITION I           Image: ENC1102 COMPOSITION II           Image: ENC1105 College Algebra | NOVA SOUTHEASTERN UNIVERSITY           COMP 1500 COLLEGE WRITING           COMP 2000 ADVANCED COLLEGE WRITING           MATH 1040 ALGEBRA FOR COLLEGE STUDENTS | NOTE? | BEGIN<br>1/1/1994<br>1/1/1994<br>1/1/1998 | END      | PAGE: 1 OF 1<br>MY LIST ADD |

the report in the right-hand corner.

You may delete a course by choosing the 📮 icon at the end of the appropriate row, or delete all courses on the report by selecting the 🤤 icon next to the **DELETE ALL** directly underneath

DELETE ALL

| TRANSFER COURSE                            | EQUIVALENT COURSE                                | NOTES | BEGIN    | END | DELETI |
|--------------------------------------------|--------------------------------------------------|-------|----------|-----|--------|
| ENC1101 COMPOSITION I (3)                  | COMP 1500 COLLEGE WRITING (3)                    |       | 1/1/1994 |     |        |
| Broward College                            | Nova Southeastern University Undergraduate Study |       |          |     |        |
| ENC1102 COMPOSITION II (3)                 | COMP 2000 ADVANCED COLLEGE WRITING (3)           |       | 1/1/1994 |     |        |
| Broward College                            | Nova Southeastern University Undergraduate Study |       |          |     |        |
| AC1105 COLLEGE ALGEBRA (3)                 | MATH 1040 ALGEBRA FOR COLLEGE STUDENTS (3)       |       | 1/1/1998 |     |        |
| Broward College                            | Nova Southeastern University Undergraduate Study |       |          | L 1 | 6      |
| PC1608 INTRODUCTION TO PUBLIC SPEAKING (3) | SPCH 1010 PUBLIC SPEAKING (3)                    |       | 1/1/2009 |     |        |
| Broward College                            | Nova Southeastern University Undergraduate Study |       |          |     |        |

**IX.** Once all course have been added from all institutions to the unofficial equivalency review, please print the unofficial equivalency review and/or send it to your email.

| IY EQUIVALENCY LIST                        |                                                  |       |          |     |      |
|--------------------------------------------|--------------------------------------------------|-------|----------|-----|------|
| TRANSFER COURSE                            | EQUIVALENT COURSE                                | NOTES | BEGIN    | END | DELL |
| ENC1101 COMPOSITION I (3)                  | COMP 1500 COLLEGE WRITING (3)                    |       | 1/1/1994 |     |      |
| Broward College                            | Nova Southeastern University Undergraduate Study |       |          |     |      |
| ENC1102 COMPOSITION II (3)                 | COMP 2000 ADVANCED COLLEGE WRITING (3)           |       | 1/1/1994 |     |      |
| Broward College                            | Nova Southeastern University Undergraduate Study |       |          |     |      |
| 1AC1105 COLLEGE ALGEBRA (3)                | MATH 1040 ALGEBRA FOR COLLEGE STUDENTS (3)       |       | 1/1/1998 |     |      |
| Troward College                            | Nova Southeastern University Undergraduate Study |       |          |     |      |
| PC1608 INTRODUCTION TO PUBLIC SPEAKING (3) | SPCH 1010 PUBLIC SPEAKING (3)                    |       | 1/1/2009 |     |      |
| roward College                             | Nova Southeastern University Undergraduate Study |       |          |     |      |

- To print a copy of this report, choose the 🚔 icon.
- To email a copy of this report, choose the <sup>III</sup> icon.
  - **1.** A submission form will appear to send this information electronically.
  - **2.** If audio assistance is required for the security code, select the **a** icon to hear the word.

| YOUR EMAIL:                       |                 |  |  |  |  |  |  |  |  |
|-----------------------------------|-----------------|--|--|--|--|--|--|--|--|
| PLEASE TYPE IN TEXT IN BOX BELOW: |                 |  |  |  |  |  |  |  |  |
|                                   | ReCAPTCHA"      |  |  |  |  |  |  |  |  |
| Type the text                     | Privacy & Terms |  |  |  |  |  |  |  |  |
| SEND                              |                 |  |  |  |  |  |  |  |  |

X. Questions: If you have any questions, you can select the 🖾 icon at the bottom of any page to contact Transfer Evaluation Services. We will respond to you within one business day.

| VIEW | MAC2233 CALCULUS FOR BUSINESS, SOCIAL AND LIFE SCIENCES | MATH 2080 APPLIED CALCULUS                       | -0 |
|------|---------------------------------------------------------|--------------------------------------------------|----|
| VIEW | MAC2311 CALCULUS AND ANALYTICAL GEOMETRY I              | MATH 2100 CALCULUS I                             |    |
| VIEW | MAC2312 CALCULUS AND ANALYTICAL GEOMETRY II             | MATH 2200 CALCULUS II                            |    |
| VIEW | MAC2313 CALCULUS AND ANALYTICAL GEOMETRY III            | MATH 3200 CALCULUS III                           |    |
| VIEW | MAP2302 DIFFERENTIAL EQUATIONS                          | MATH 3400 ORDINARY DIFFERENTIAL EQUATIONS        |    |
| VIEW | MAS2103 LINEAR ALGEBRA                                  | MATH 3300 INTRODUCTORY LINEAR ALGEBRA            |    |
| VIEW | MAT1033 INTERMEDIATE ALGEBRA                            | MATH 1030 INTERMEDIATE ALGEBRA                   |    |
| VIEW | MAT1034 INTERMEDIATE ALGEBRA                            | MATH 1030 INTERMEDIATE ALGEBRA                   |    |
| VIEW | MGF1106 MATHEMATICS FOR LIBERAL ARTS I                  | MATH 1050 CONCEPTS IN GEOMETRY AND LOGIC         |    |
| VIEW | MGF1107 MATHEMATICS FOR LIBERAL ARTS II                 | MATH 1060 CONCEPTS IN STATISTICS AND PROBABILITY |    |
| VIEW | MGF1202 FINITE MATHEMATICS                              | MATH 1009 PRIOR LEARNING CREDIT IN MATHEMATICS   |    |
| VIEW | MTB 1320 MATH TOPICS FOR HEALTH RELATED PROFESSIONS     | MATH 1009 PRIOR LEARNING CREDIT IN MATHEMATICS   |    |
| VIEW | MTB1103 BUSINESS MATHEMATICS                            | MATH 1009 PRIOR LEARNING CREDIT IN MATHEMATICS   |    |
| VIEW | MTB1310 APPLIED MATHEMATICS                             | MATH 1009 PRIOR LEARNING CREDIT IN MATHEMATICS   |    |
| VIEW | MTB1321 TECHNICAL MATHEMATICS I                         | MATH 1009 PRIOR LEARNING CREDIT IN MATHEMATICS   |    |
| VIEW | MTB1322 TECHNICAL MATH II                               | MATH 1009 PRIOR LEARNING CREDIT IN MATHEMATICS   |    |
| VIEW | MTB1325 ENGINEERING TECHNOLOGY MATH I                   | MATH 1030 INTERMEDIATE ALGEBRA                   |    |
|      |                                                         |                                                  |    |

1 2 NEXT > LAST >>

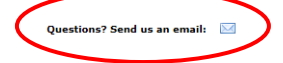

11/25/15

DELETE ALL